WPC 参考メモ

## Webページの保存方法

ただし、バックアップ方法ではありません。

- パソコン内に、ページデーターの保存場所(フォルダー)を作る。
   ・フォルダー名は自分のページのWebサイト名が良いでしょう。
- 2 保存したいWebページを開く
  ①ページ内の写真以外の部分で右クリックする。
  ②メニュー内の「名前を付けて保存」をクリックする。
  ③『名前を付けて保存』画面で保存フォルダーを選ぶ。
  ④ファイル名はそのページの名がついているのでそのままでよい。
  ⑤「保存」をクリックする。」

⑥同じサイト内の別ページも同様に保存する。

3 保存したページを確認する。
 ① 保存フォルダーを開く。
 ②「\*\*\*.html」をダブルクリックする。

## 注意事項

- ・ページ内のリンクをクリックすると、ネット上のページに飛んでゆき
   ます。(リンク先は保存されておりません。)
- ・コンテンツ内のギャラリー(タイル)表示や、スライド表示の写真は
   保存されていますが、状況が異なるようです。
- ・ログイン状態の時に保存するとまた状況が異なるようです。